## 8-٣ خطوات نقديم الشكاوي أو البلاغات في نطبيق "حافلني":

ه. التقاط او تحميل صوره للحادثة (عند الحاجة)

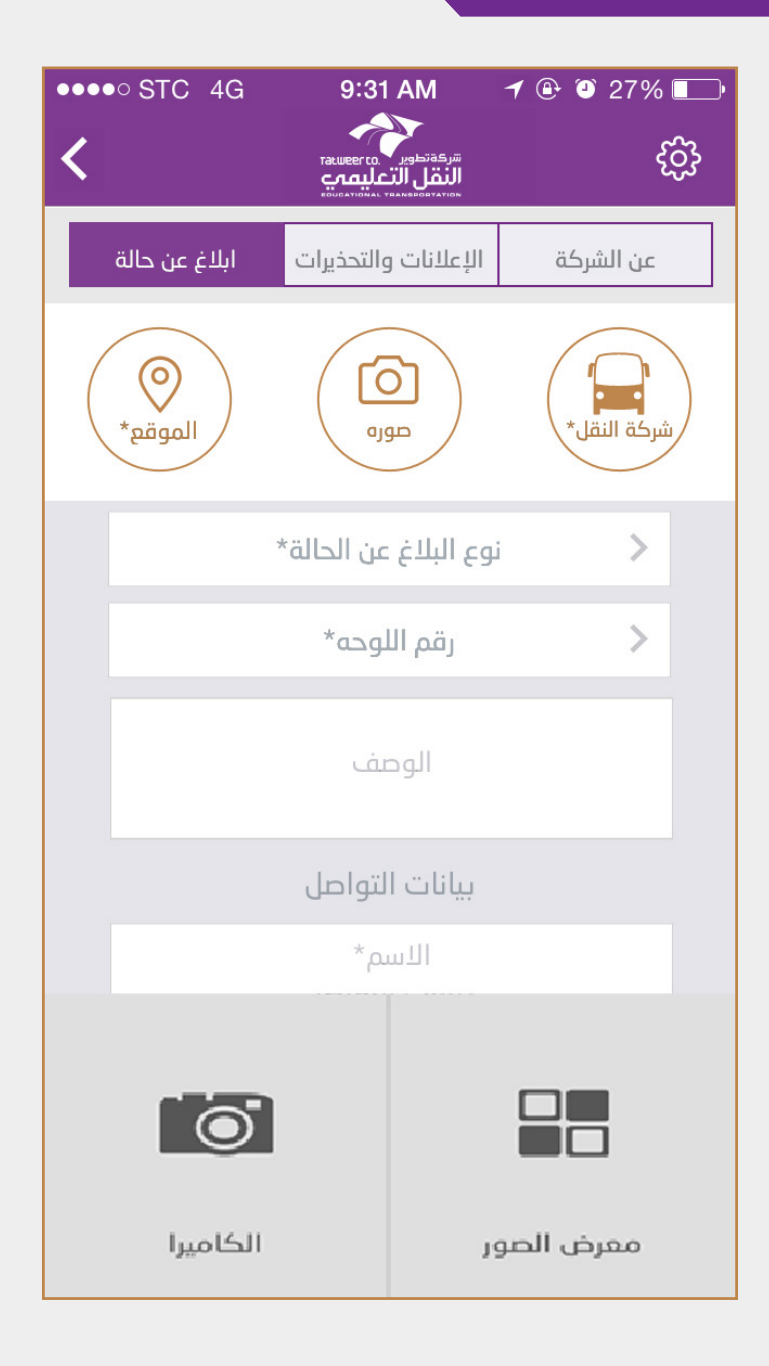

# 8-٣ خطوات نقديم الشكاوى أو البلاغات في نطبيق" حافلني":

٦. اختيار شركة النقل المسئولة
٧. تعبئة الحقول المطلوبة (نوع البلاغ، رقم اللوحة، وصف البلاغ).

| ••••• STC 4G   | 9:31 AM<br>توهدیه در بهای مورد<br>النقل التعلیم مورد<br>مرابط التعلیم مورد | ≁ @ થ 27%       |  |  |  |
|----------------|----------------------------------------------------------------------------|-----------------|--|--|--|
| ابلاغ عن حالة  | الإعلانات والتحذيرات                                                       | عن الشركة       |  |  |  |
| ک<br>الموقع*   | ajgn                                                                       | شركة النقل*     |  |  |  |
|                | وع البلاغ عن الحالة*                                                       | ц <b>і &gt;</b> |  |  |  |
|                | رقم اللوحه*                                                                | >               |  |  |  |
| الوصف          |                                                                            |                 |  |  |  |
| بيانات التواصل |                                                                            |                 |  |  |  |
| الاسم*         |                                                                            |                 |  |  |  |
| 0              |                                                                            |                 |  |  |  |
| الكاميرا       | معرض الصور الكا                                                            |                 |  |  |  |

## 8-۳ خطوات نقديم الشكاوى أو البلاغات في نطبيق" حافلني":

#### ٨. النقر على ايقونة ارسال

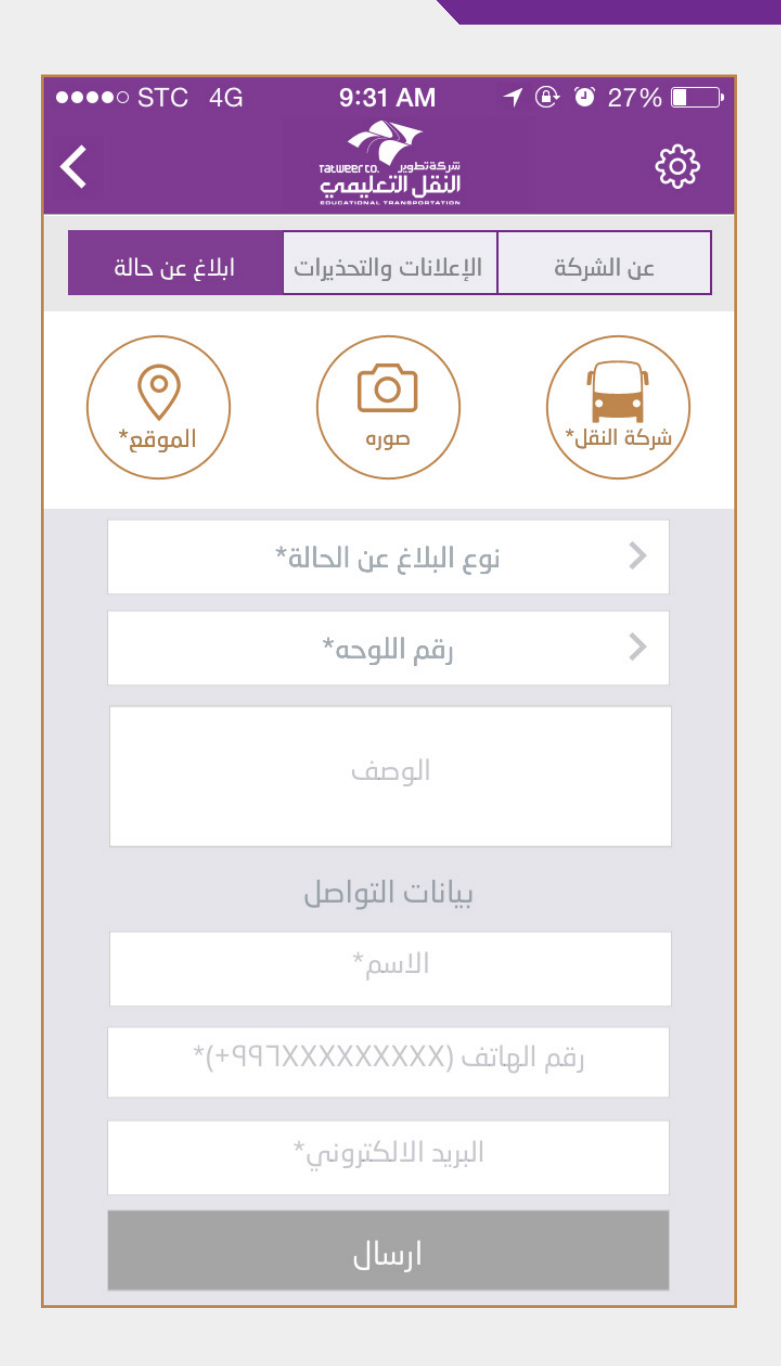

٣٣

# الفصل الخامس

وسائل التواصل بشركة تطوير لخدمات النقل المدرسي:

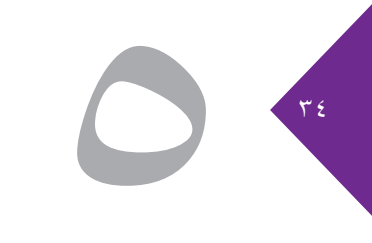

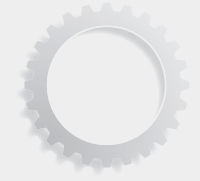

### ٥-١- خدمة العملاء:

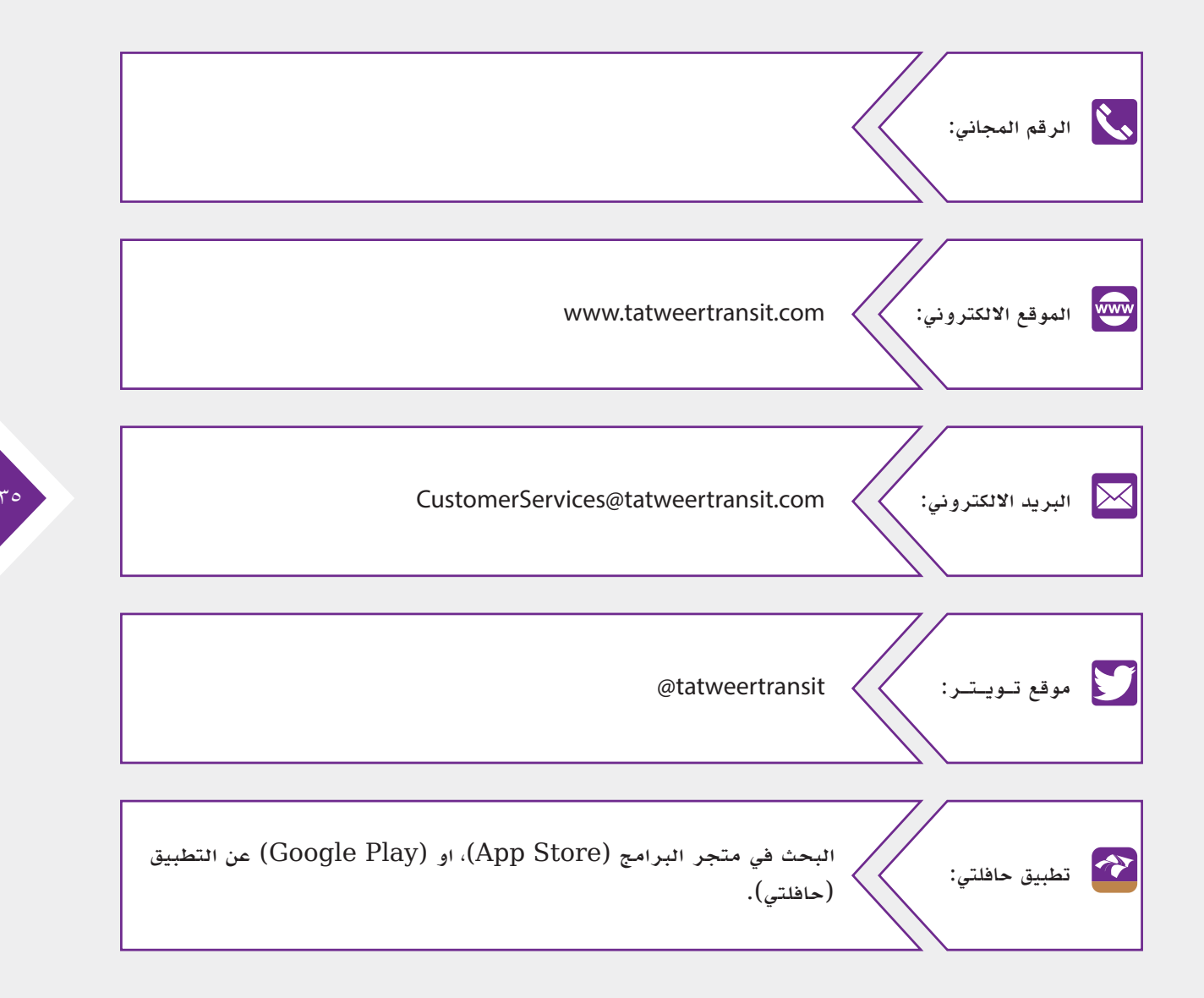

# ٢-٥ ممثلي الشركة في مناطق ومحافظات المملكة:

| البريد الإلكتروني             | رقم الاتصال                                    | الاسم                 | المنطقة                         |
|-------------------------------|------------------------------------------------|-----------------------|---------------------------------|
| MOtaibi@tatweertransit.com    | • • • • • • • • • • • • • • • • • • • •        | م. ماجد العتيبي       | الرياض                          |
| AMohammad@tatweertransit.com  | تله عبدالغني nad@tatweertransit.com ۰۵۰٤٦٩۰۰۹٤ | م. عبدالله عبدالغني   | مكة، الباحة                     |
| Amonanimad@tatweertransit.com |                                                | <u> </u>              | المدينة، تبوك                   |
| MNahidh@tatweertransit.com    | • • • • • • • • • • • • • • • • • • • •        | محمد الناهض (مكلف)    | عسیر، جازان،<br>نجران           |
| FSulami@tatweertransit.com    | • <b>००१٣</b> ٦٦٧٧٨                            | م. فيصل السلمي        | المنطقة الشرقية                 |
| HManssor@tatweertransit.com   | •002277727                                     | حمود المنصور          | القصيم                          |
| SShammary@tatweertransit.com  | • • • • • • • • • • • • • • • • • • • •        | م. صالح الشمري (مكلف) | الحدود الشمالية،<br>حائل، الجوف |

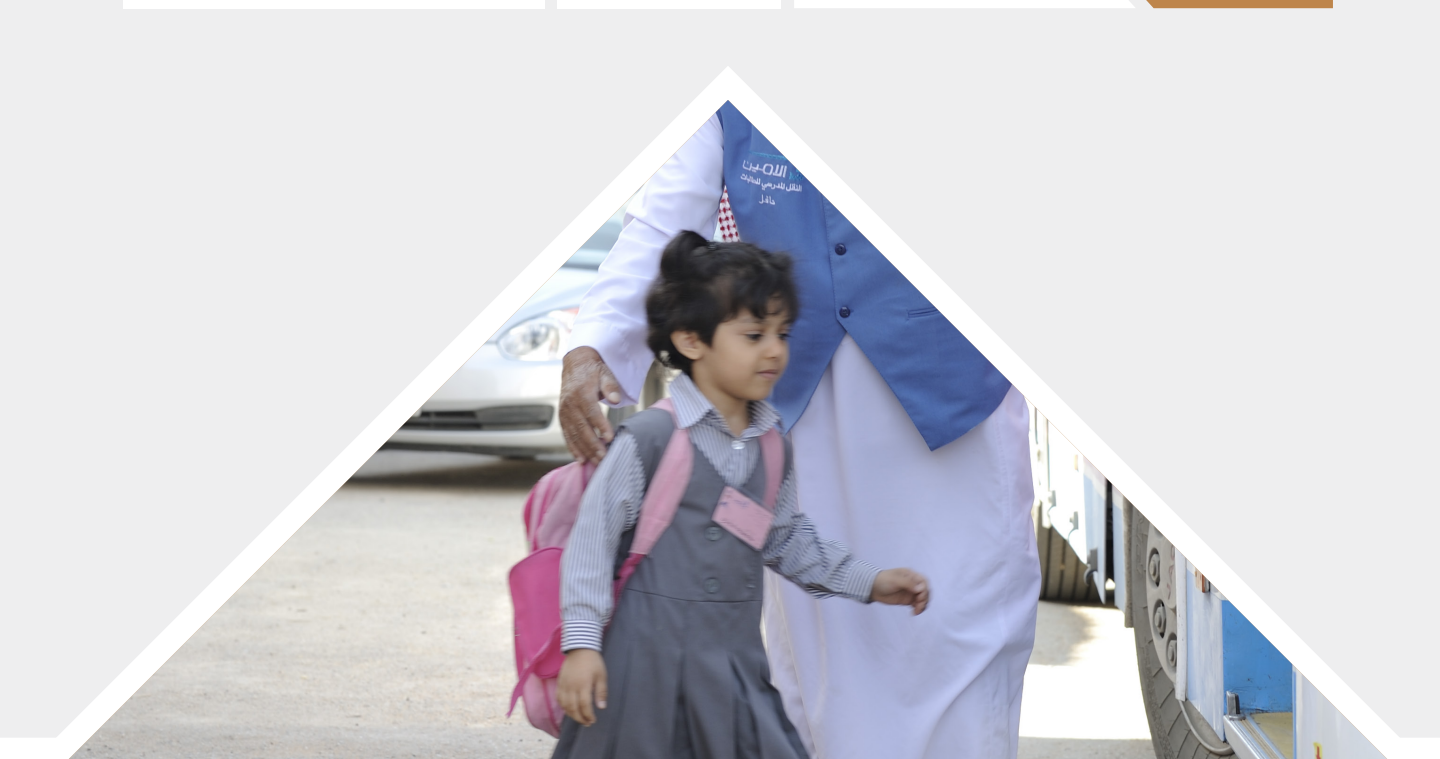

٣٦

٣-٥ لخطيط الخدمة:

# SPD@tatweertransit.com

۳۷

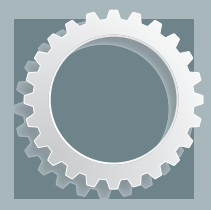

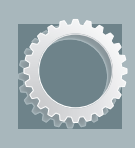

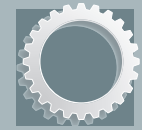

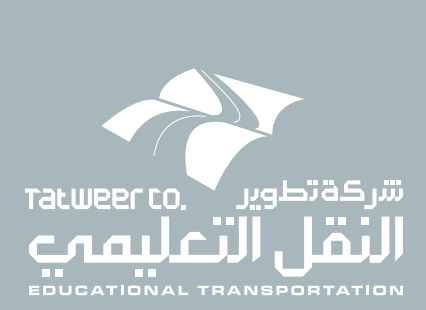

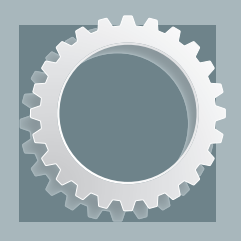

O

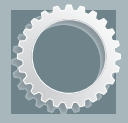

www.TatweerTransit.com